# 远程控制继电器输出产品 使用说明

V1.1

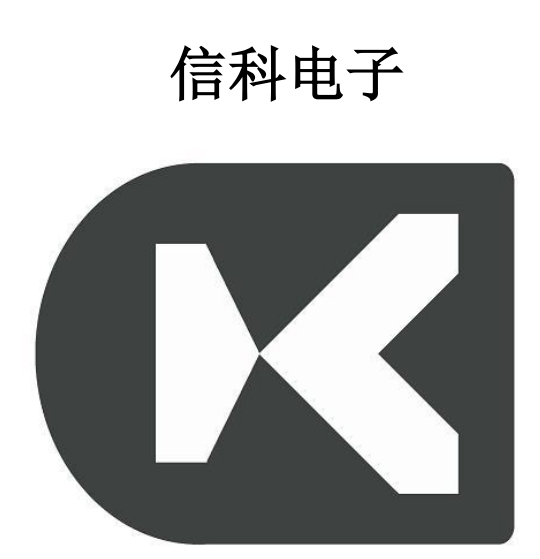

本文档适用于信科电子出品的远程控制继电器输出产品的使用

### 1、软件下载

本系列产品支持手机控制,既可以局域网控制,也可以广域 网控制。在手机应用商店搜索关键字"涂鸦",下载"涂鸦-智能智享生活" app,如图:

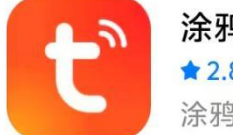

涂鸦-涂鸦智能智享生活
★2.8 ↓ 284万次 ↓ 98.7M
涂鸦智能智生活能享受

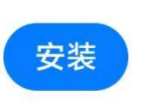

安装成功后,打开 app,用手机号码注册涂鸦账号并登录。 2、配网设置

模块上电情况下,长按配网按键 3-5 秒,当红色的配网指示 灯常亮时,模块进入配网状态,打开手机"蓝牙",点击涂 鸦 app 主页上面的"+"点击"添加设备"如图:

| œ     |        |    | 10+    |  |
|-------|--------|----|--------|--|
| 我的家   | 2      | Þ  | 添加设备   |  |
| 了解全新C | DIY 首页 | €ţ | 创建场景   |  |
| 不再提示  |        | Ģ  | 添加快捷卡片 |  |
|       |        | 8  | 扫一扫    |  |
|       |        |    |        |  |
|       |        |    |        |  |
|       |        |    |        |  |
| ∠ 编辑  |        |    |        |  |

#### 跳转页面如下图:

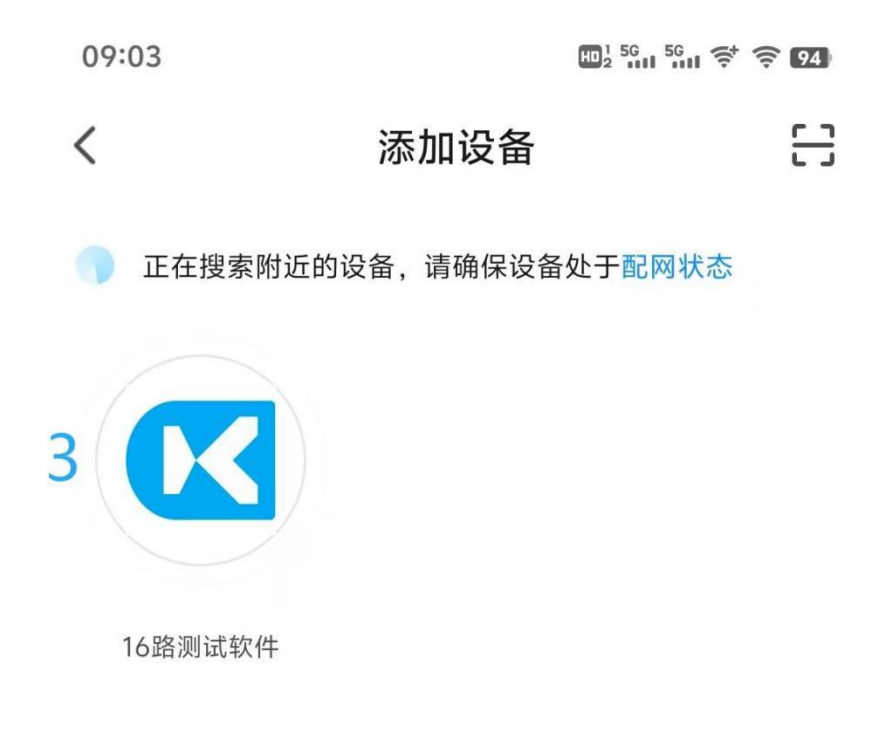

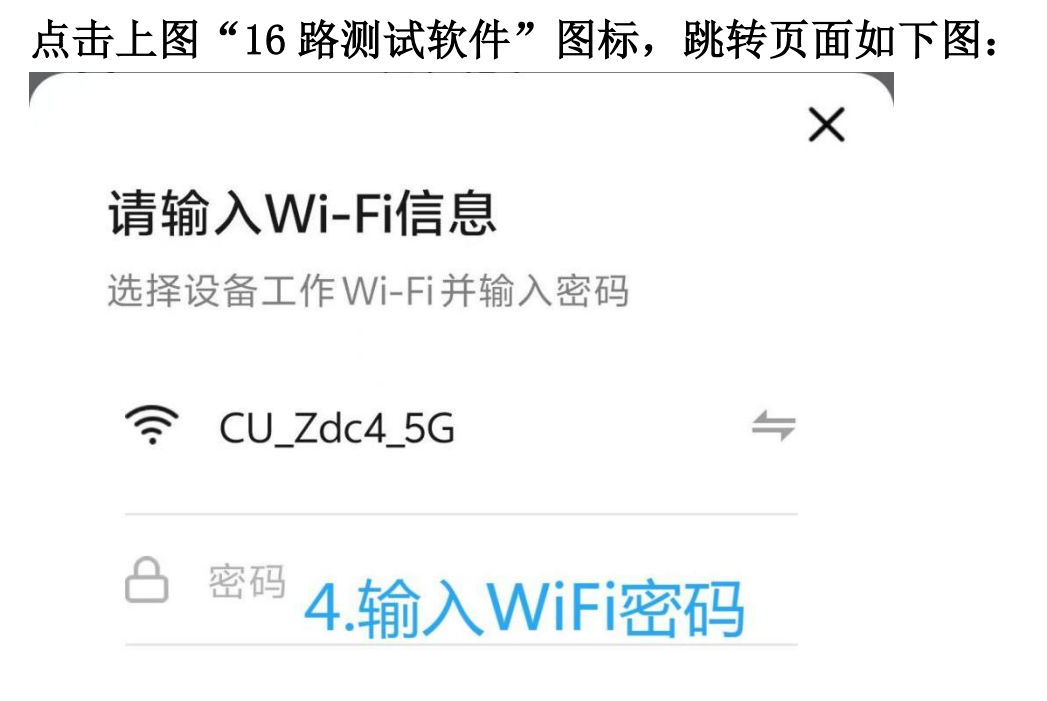

App 会自动识别当前路由器的 WiFi 信号, 输入 WiFi 密码, 点击"下一步"如下图:

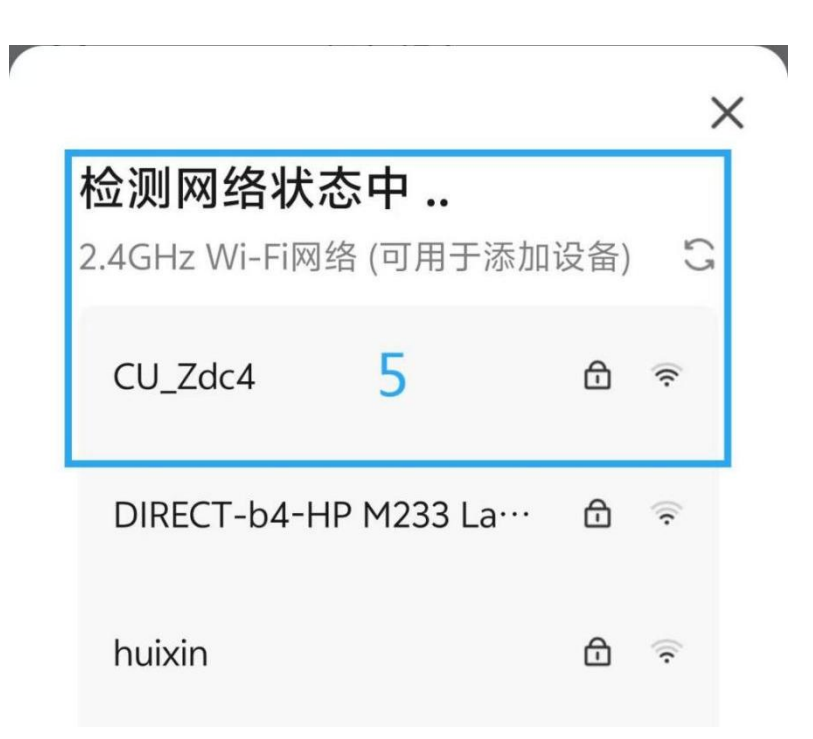

再次选中"WiFi 名称",输入WiFi 密码

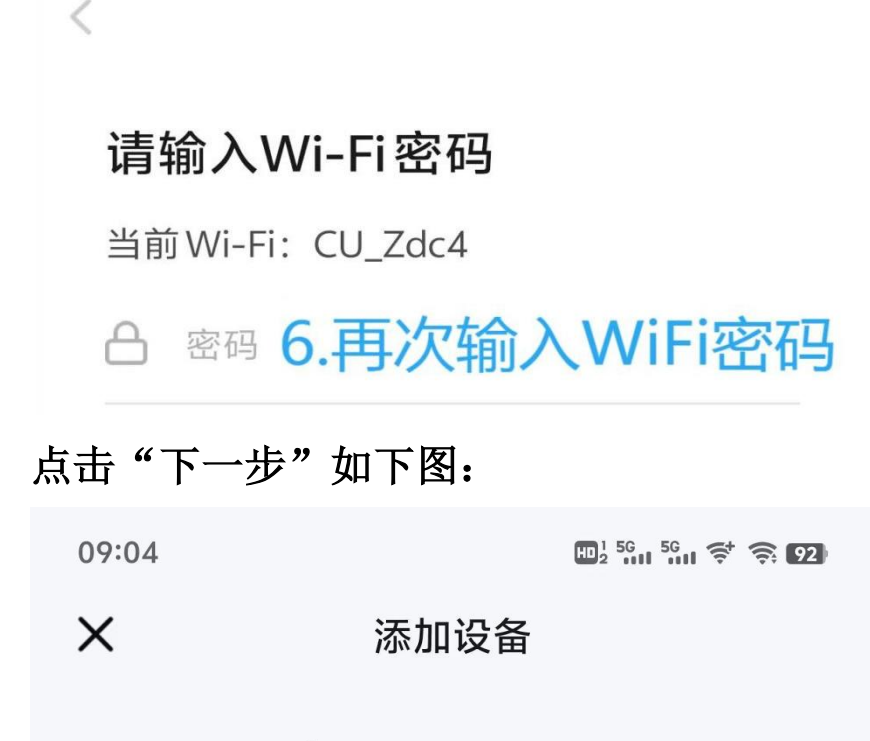

1个设备正在添加

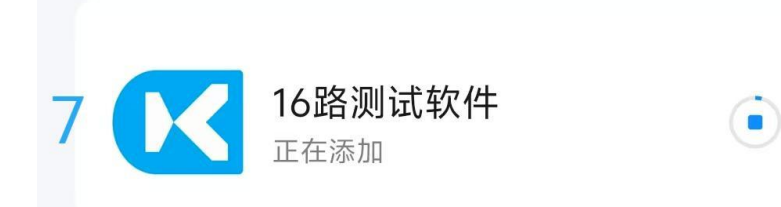

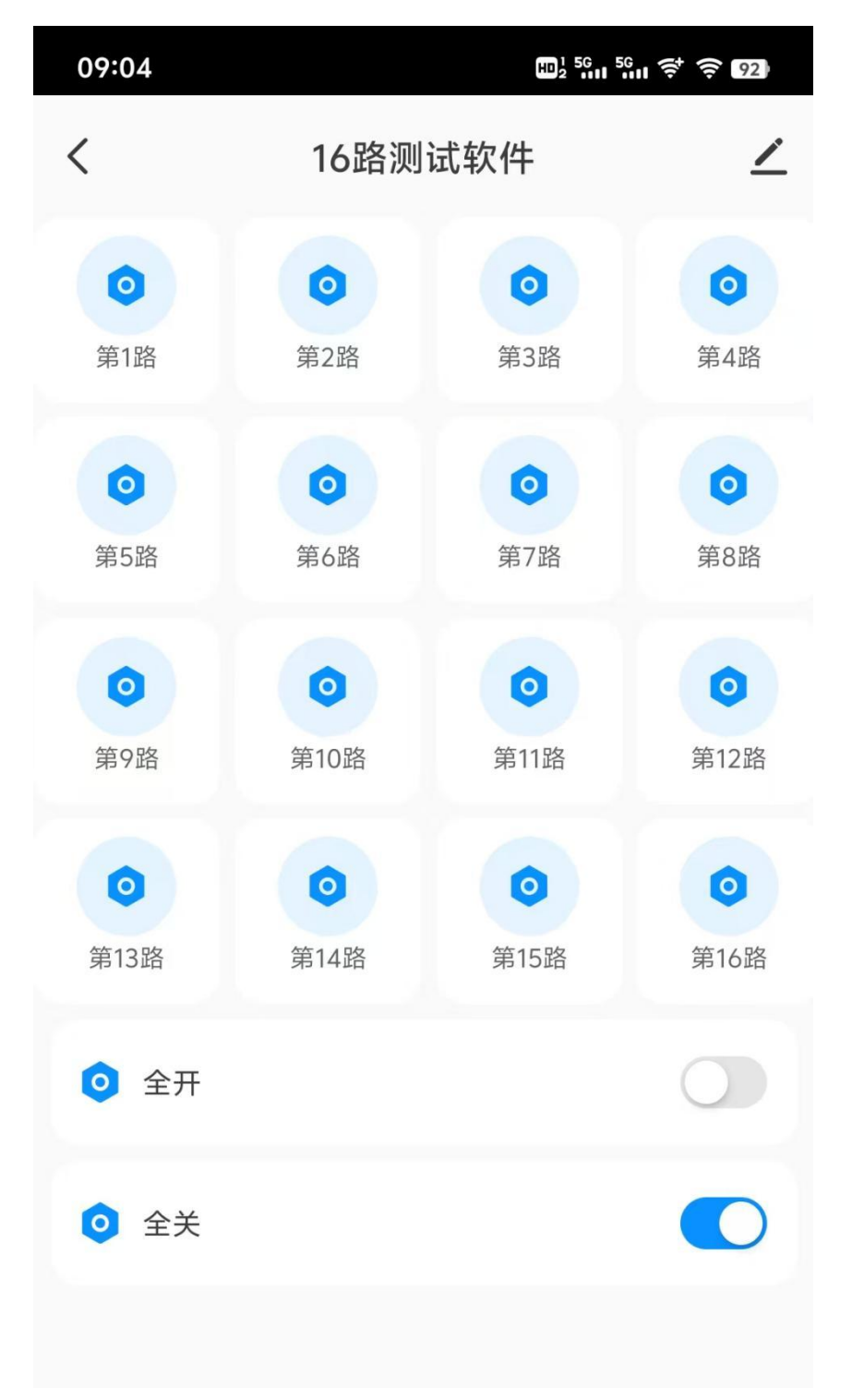

待设备添加"完成",即可进入控制界面,如下图:

配网完成,模块上红色配网指示灯熄灭。

软件可以单独开关某一路继电器,也可以全开全关,软件实 时反馈继电器的状态。 3、设备名称自定义

为了方便管理,设备名称可以自定义,点击下图图标:

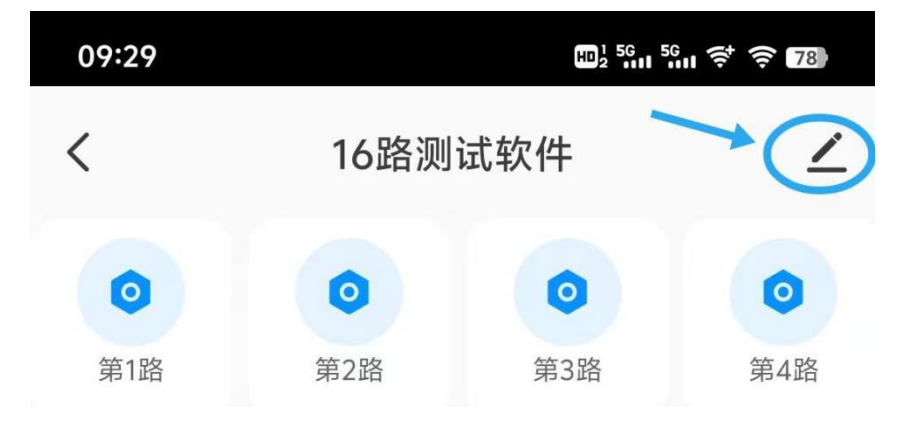

例如:修改后的名称为"办公室",如下图:

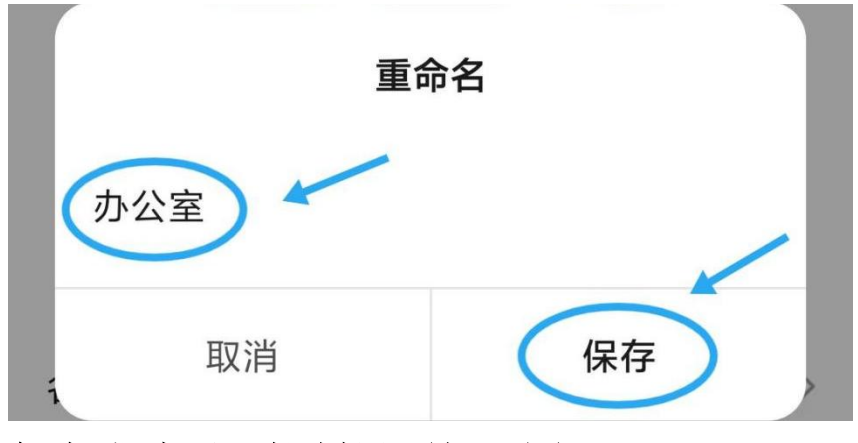

保存成功后,控制界面如下图:

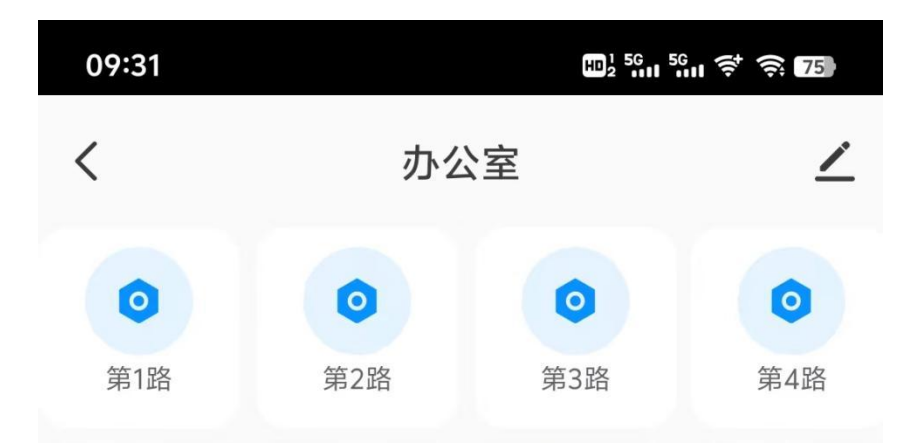

如果用户使用多个同型号同路数的模块,我们用自定义名称 会更直观,更方便管理!

## 4、家庭管理

如果想要把自己手机上控制的设备分享给其他人,我们可以 通过"家庭管理"来实现,家庭名称自定义,家庭成员的使 用权限可以设置。点击主页右下角"我的",点击"家庭管 理"如下图:

|   | 60 信           | 科             |                  | £                | 3 ()           |
|---|----------------|---------------|------------------|------------------|----------------|
|   | 语音等            | 第三方服务         | 5                |                  |                |
|   | <b>①</b><br>小  | <b>〕</b><br>度 | <b>公</b><br>腾讯小微 | 0 <b>7</b> 1     | <b>b</b><br>咚  |
| 2 | A              | 家庭管理          |                  |                  | >              |
|   |                | 消息中心          |                  |                  | •>             |
|   | ?              | 帮助中心          |                  |                  | >              |
|   |                |               |                  |                  |                |
|   | <b>山</b><br>首页 | 房间            | ✓                | <b>⑦</b> 1<br>智能 | <b>日</b><br>我的 |

# 点击"我的家",如下图:

|    | <      | 家庭管理   |               |         |      |
|----|--------|--------|---------------|---------|------|
| 3  | 我的家    |        | >             |         |      |
|    | 创建家庭   |        |               |         |      |
|    | 加入一个家庭 | Ē      |               |         |      |
| 家  | 庭名称自定义 | ,根据需要修 | <b>多改后,点击</b> | "保存"    | 如下图: |
| I  | 取消     | 创建家庭   | 5 保ィ          | 存       |      |
| 4  | 家庭名称*  | 信科电子   | 8             |         |      |
|    | 城市位置   | 设定     | >             |         |      |
| 부며 |        |        |               | ास्ता∸⊤ |      |

家庭信息已更新

查看家庭

提示"家庭信息已更新"点击"完成"如下图:

| 在主页石卜角点击"我的",找到"家庭管埋",,如卜 | 图: |
|---------------------------|----|
|---------------------------|----|

完成

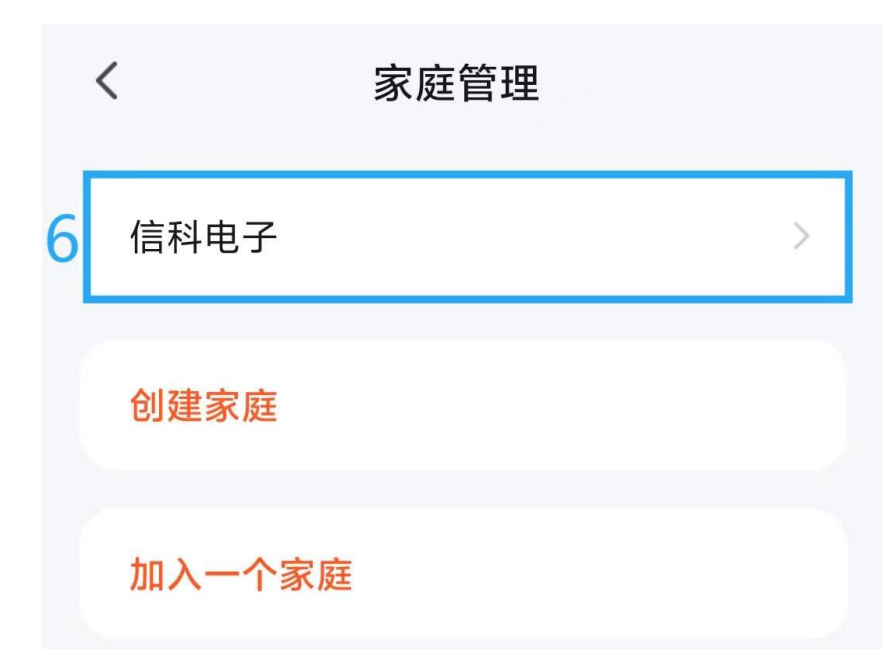

选择家庭,点击"添加成员",如下图:

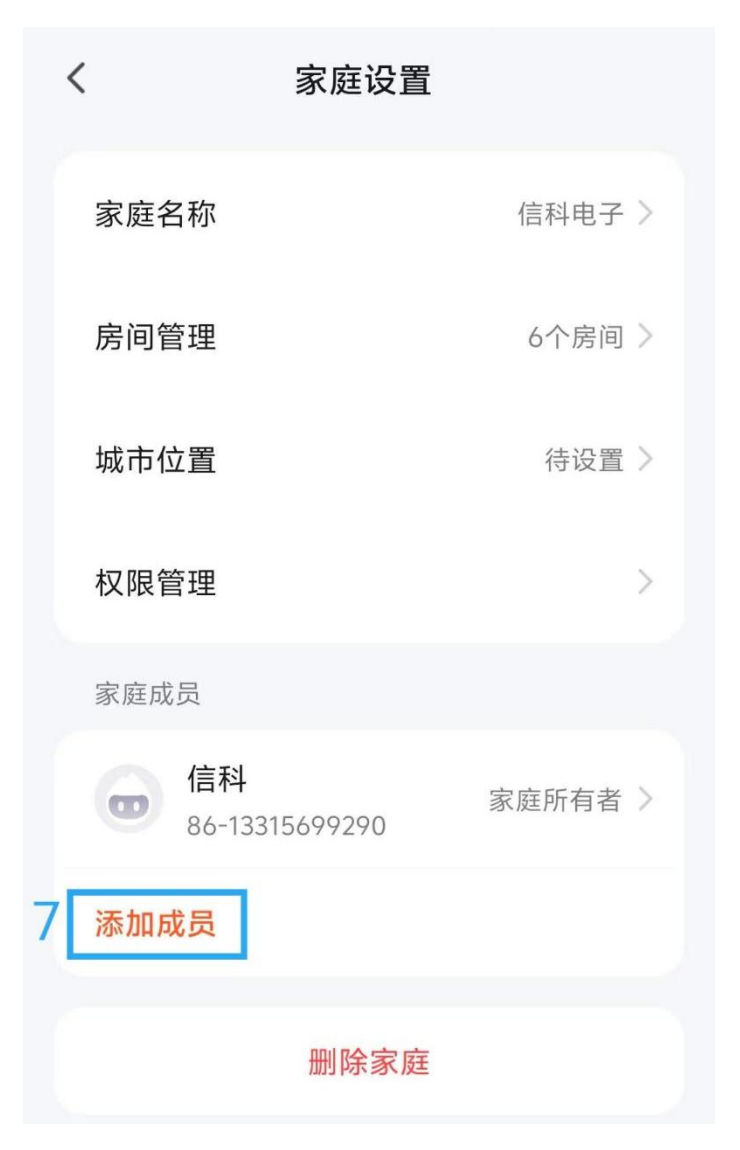

选择邀请方式如图:

| 选择邀请方式                  |       |    |    |  |  |
|-------------------------|-------|----|----|--|--|
| <b>%</b>                | t     |    | ŋ  |  |  |
| 微信                      | App账号 | 短信 | 复制 |  |  |
| 家庭角色: <mark>普通成员</mark> |       |    |    |  |  |
| 取消                      |       |    |    |  |  |

举例,通过微信邀请成员,对方会收到邀请消息,有效期3 天,如下图:

邀请码: 5VGJ6G 信科邀请你加入"信科电子"。登录[涂鸦] App, 前往"我的>家庭管理>加入一个家庭", 输入该邀请码即可(3日内有效)。

对方收到邀请消息,根据上图提示,即可加入我的家庭,控 制我已经配网的设备。

5、注意事项

配网按键不要随意按下,模块如果再次进入配网状态,则原 来手机上添加的设备消失,需要重新配网添加设备。